## **FORMARD** STRONGER TOGETHER

WAVE PTX BYOD APP Activation Manual

> Motorola Solutions Japan STJGroup

### 1. WAVE PTX BYOD APPをダウンロード

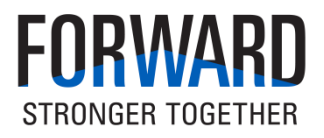

#### WAVE PTX BYODアプリをダウンロードしてください。 Google PlayもしくはApp Storeより「WAVE PTX - Japan」で検索頂くか、以下QRコードよりダウンロードして下さい。

Android OS : https://play.google.com/store/apps/details?id=com.motorolasolutions.waveoncloudJapan iOS : https://apps.apple.com/jp/app/wave-ptx-japan/id1450403967

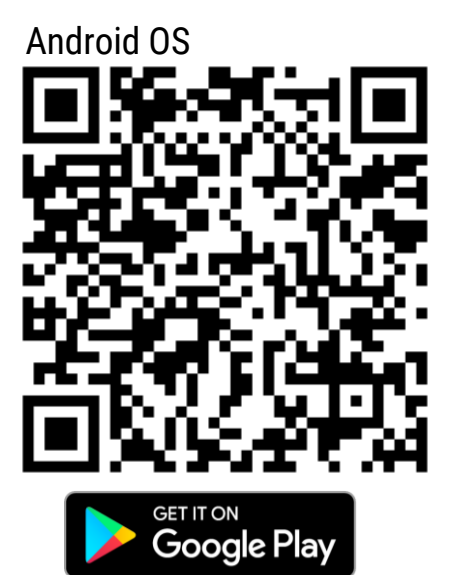

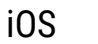

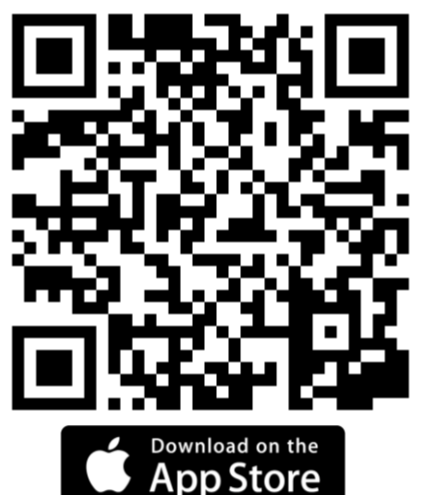

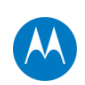

#### 2-1. WAVE PTX BYOD APPのアクティベーション

#### FORWARD STRONGER TOGETHER

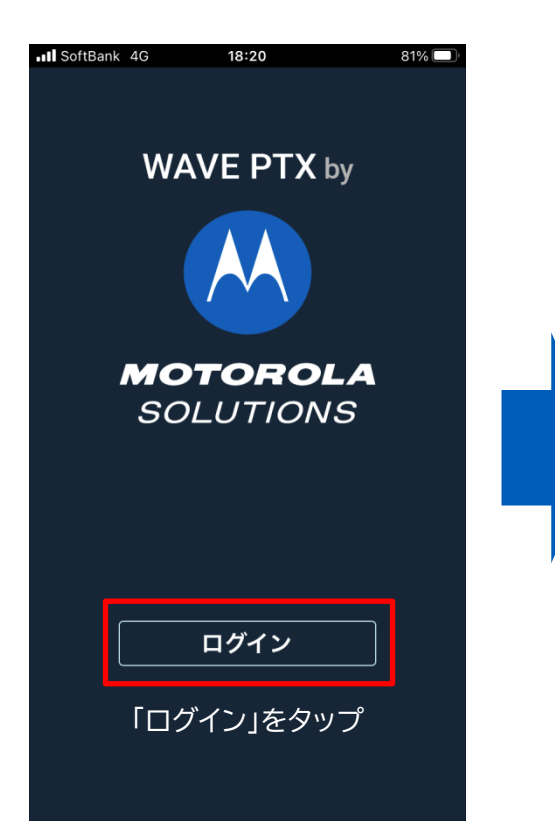

| SoftBank 4G                          | 18:18                                                                      | <b>√</b> 82% □                    |
|--------------------------------------|----------------------------------------------------------------------------|-----------------------------------|
| W                                    | AVE PTX                                                                    | by                                |
|                                      |                                                                            |                                   |
| 情報                                   |                                                                            |                                   |
| 現在、WAV<br>していませ/<br>合わせて加/<br>試しください | E OnCloud サー<br>ん。お客様サーと<br>入するか、無料詞<br>い。                                 | ビスに加入<br>ごスに問い<br>試用版をお           |
|                                      | 終了無料                                                                       | トライアル版                            |
| もしこの<br>「終了」を                        | )画面が出た<br>をタップして                                                           | ら<br>下さい。                         |
| *出ない場                                | <b>帚</b> 合もあります                                                            | -<br>0                            |
| もしこの<br>「終了」<br>*出ない場                | () 9 Sか、無料<br>() 一<br>() 一<br>() 一<br>() 一<br>() 一<br>() 一<br>() 一<br>() 一 | <b>ヽヮイアル版</b><br>こら<br>下さい。<br>-。 |

| 111 5    | bftBank 4G 18:21                                         | 31% 🗆    |
|----------|----------------------------------------------------------|----------|
|          | MOTOROLA SOLUTIONS 使用許諾契約                                |          |
|          | EULA パージョン                                               | ': 1.0.1 |
| 使用       | 月条件: Motorola Solutions, Inc. ("Motorola Solutions") がこく | のソフ      |
| <u>۲</u> | フェアを提供し、お客様は、ユーザーであるお客様がこの使                              | 明条       |
| 件        | を変更することなく、利用規約に拘束されることに同意する                              | るとい      |
| うき       | &件においてのみ、このソフトウェアを使用する権限が与え                              | られ       |
| ます       | f。お客様は、Motorola Solutions の製品またはサービスと                    | 同時に      |
| 使用       | 引する場合のみ、ソフトウェアを使用する権限が与えられま                              | ます。      |
| 本調       | ❷約では、以下、™ユーザー™ とは、お客様、お客様の雇用                             | 者、       |
| そ(       | )従業員および代理人を意味します。                                        |          |
| ユ-       | -ザーが本ソフトウェアにアクセス、保持または使用した場                              | 合        |
| は、       | これらの条件に同意したこととなります。本ソフトウェア                               | 7の使      |
| 用        | t、これらの使用条件の利用規約およびお客様と Motorola                          |          |
| So       | utions の間で効力を有する契約に従うものとします。本ソ                           | フト       |
| ウ        | こアの使用は企業のお客様にのみ認められ、個人のお客様は                              | \$利用     |
| でき       | きません。ソフトウェアへのアクセスまたは使用が許可され                              | ない       |
| 場(       | き、お客様は、ソフトウェア、ドキュメントおよびそのすべ                              | てコ       |
| Ľ-       | -を削除する必要があります。本ソフトウェアは、Motorola                          | ι        |
| So       | utions またはその認定担当者により提供されたクラウド ス                          | F        |
| ν-       | -ジまたはゲートウェイ/サーバーでのみアクティブ化および                             | 『使用      |
| する       | 5必要があります。                                                |          |
| ユ-       | -ザーが本契約の条件に違反した場合、本ソフトウェアを使                              | 使用す      |
| 3        | 1ーザーの権利は自動的かつ直ちに終了します。終了時、コ                              | -        |
| ザー       | -はソフトウェア、ドキュメントおよびそのすべてのコピー                              | を削       |
| 除了       | 「る必要があります。特許、著作権、企業秘密におけるすべ                              | ての       |
| 権利       | Jを含む、本ソフトウェアの所有権は、Motorola Solutions                     | または      |
| そ(       | )ライセンサのみに帰属します。本ソフトウェアは、米国の                              | )特許      |
| 法法       | ♪よび/または著作権法および国際条約の定めによる保護のシ                             | 対象で      |
| す。       |                                                          |          |
|          |                                                          | 0        |
|          |                                                          | Т́       |

### 2-2. WAVE PTX BYOD APPのアクティベーション

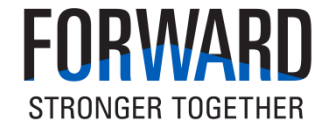

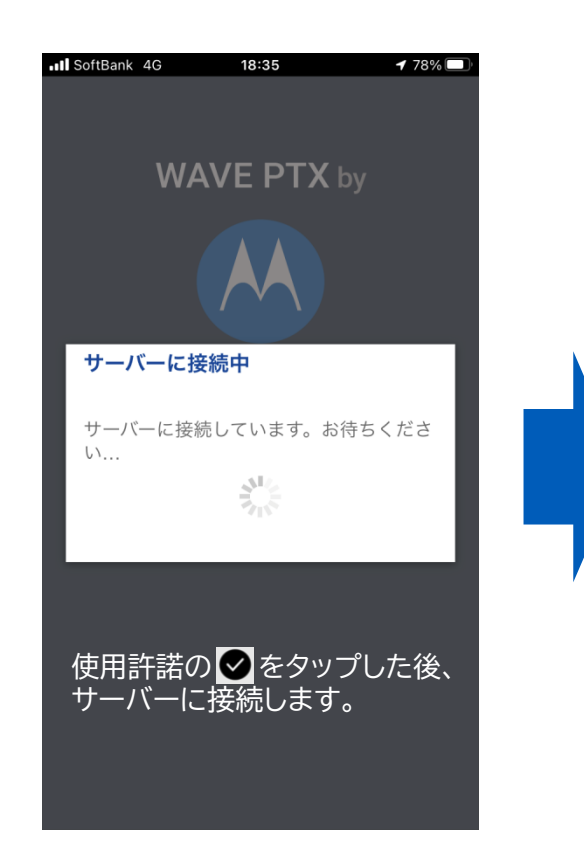

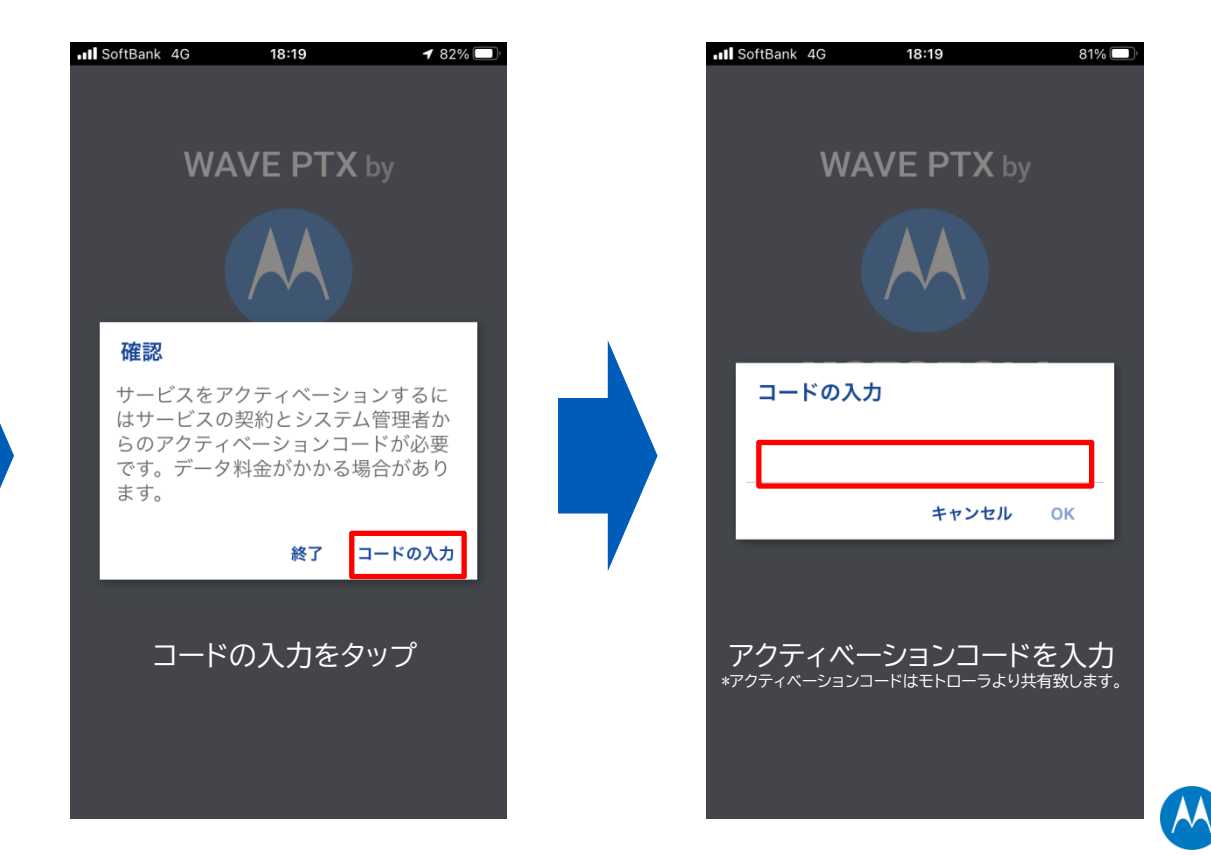

### 2-3. WAVE PTX BYOD APPのアクティベーション

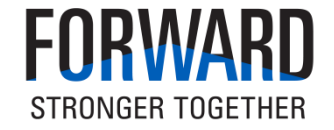

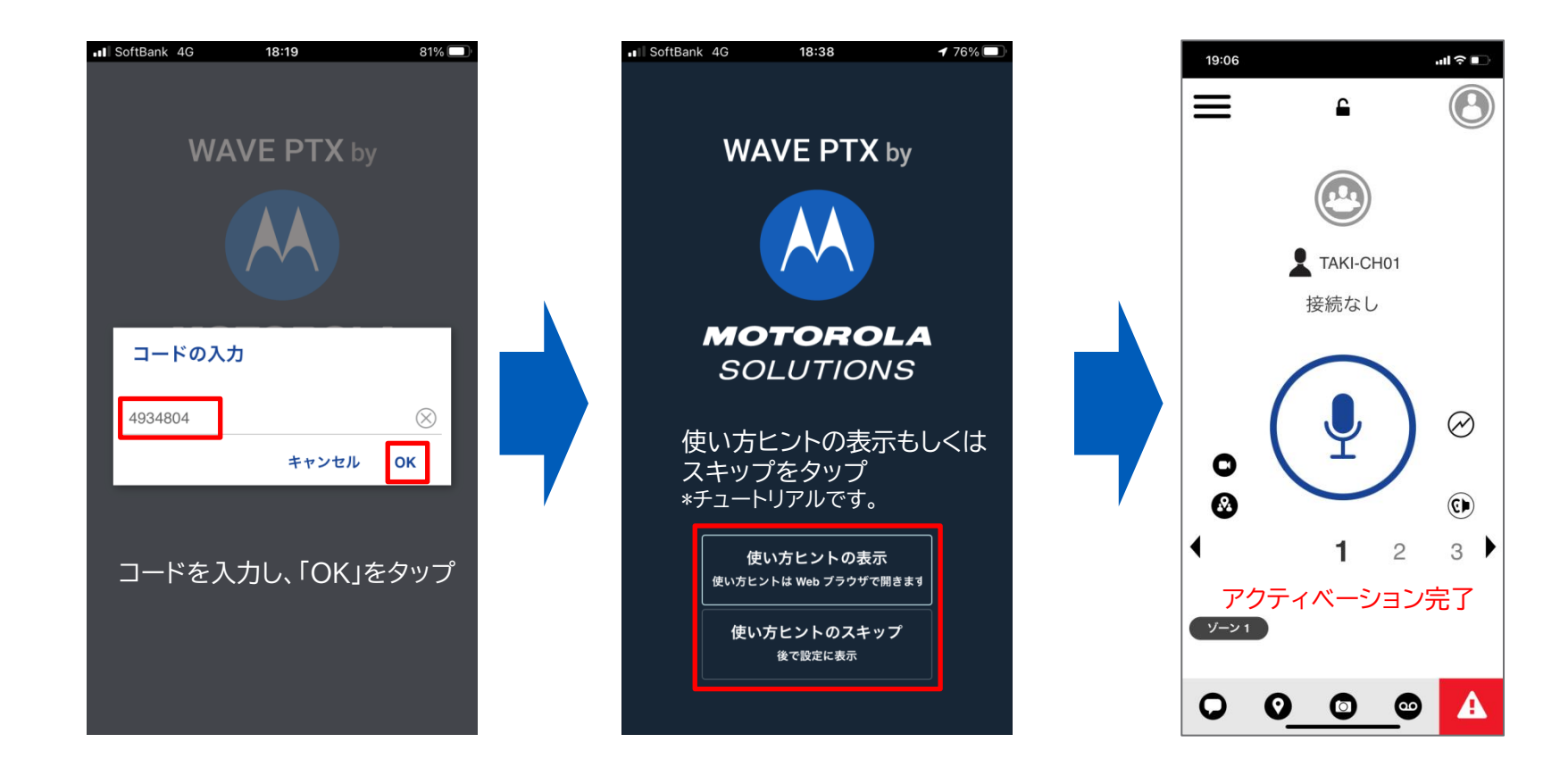

#### 2-4. WAVE PTX BYOD APPのアクティベーション

その他設定(バックグラウンド運用・Bluetoothの使用)

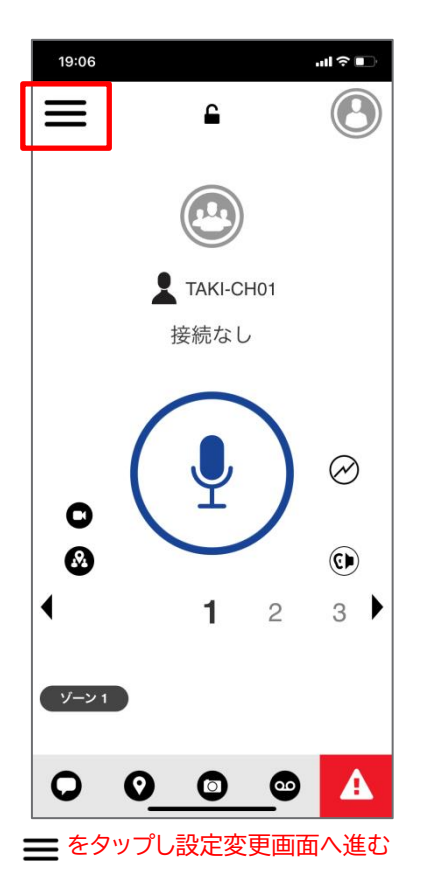

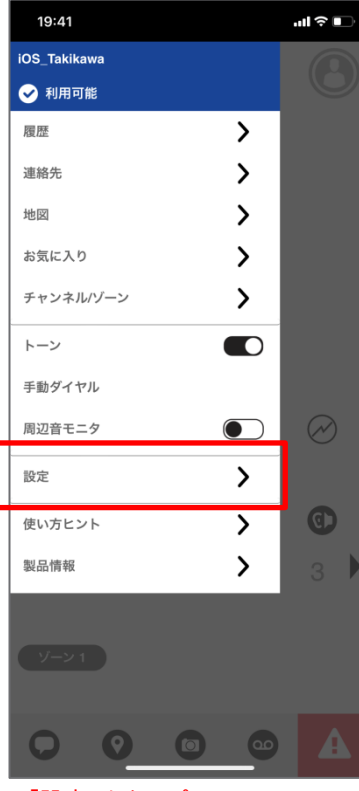

「設定」をタップ

| 19:42                                               | ul 🗢 🕞                                                                                                    |   | 19:42                                   |
|-----------------------------------------------------|----------------------------------------------------------------------------------------------------|---|-----------------------------------------|
| く設定                                                 |                                                                                                    |   | <                                       |
| マナーモード通信<br>機能を有効にすると、着信時にハン<br>す。                  | ドセットが振動しま                                                                                                    |   | <b>通信中トーン</b><br>通話中トーンの                |
| <b>マナーモードアラート</b><br>新しいアラートを受信すると振動し               | at a constant and a constant and a constant a constant a constant a constant a constant a constant a constant a |   | <b>表示名</b><br>これは通信中に                   |
| <b>音量ブースト</b><br>PTT の通信音量を上げます。音量を<br>場合があります。     | 上げると音声品質が低下する                                                                                                   |   | マイ PTT 番<br>9993001135414               |
| <b>パーソナル アラート</b><br>パーソナル アラートを受信すると表              | 示されるアラート                                                                                                    |   | Bluetooth の<br>PTT 通信に Blue             |
| <b>アラート トーン</b><br>アラート用に再生するトーンを決定                 | します。                                                                                                    |   | 連絡先の並へ<br>連絡先の並べ替                       |
| アラートの繰り返し<br>1回                                     |                                                                                                    |   | <b>履歴の並べ</b><br>履歴を新しい順                 |
| <b>メッセージ アラート</b><br>受信メッセージのアラート。                  |                                                                                                    |   | 自動ダウンロ<br>機能を有効にす<br>的にダウンロー            |
| <b>メッセージ アラート トーン</b><br>メッセージで再生されるトーンの変           | 更。                                                                                                    |   | ビデオ通信の<br>有効なときにビ                       |
| <b>バックグラウンド モード</b><br>PTT 通信用にアプリケーションをパ<br>運用します。 | ックグラウンドで                                                                                                    | ] | 確認されてい<br>これが有効のと<br>このデバイスか<br>とを許可します |
| 通信の再接続トーン<br>ハンドセットが通信の再接続トーン<br>を決定します             | を再生するかどうか                                                                                                    |   | <b>オーディオイ</b><br>PTTとビデオ通               |
| 「バックグラウント                                           | ドモード 」を ON                                                                                                    | _ | <br>FBlu                                |

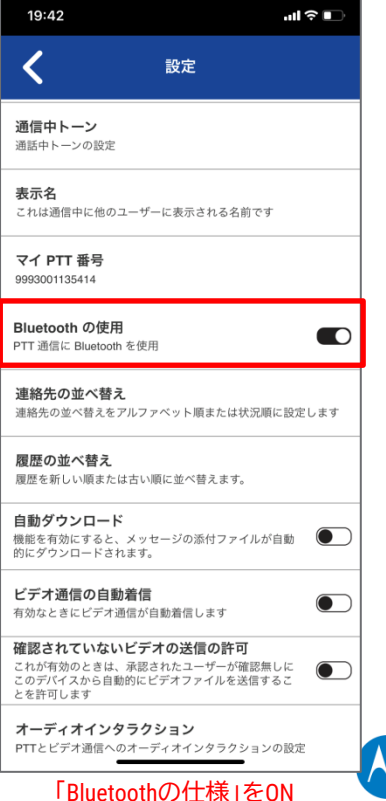

**FNRWARN** 

STRONGER TOGETHER

### EP910WとBYOD(iOS)アプリのペアリング

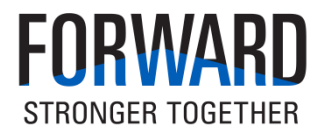

①「設定」⇒「Bluetooth」よりペアリングを開始

②既に「その1」でペアリングしていますが、 WM500をもう1度ペアリングモードに入れる と。。。「その2」が表示されます。

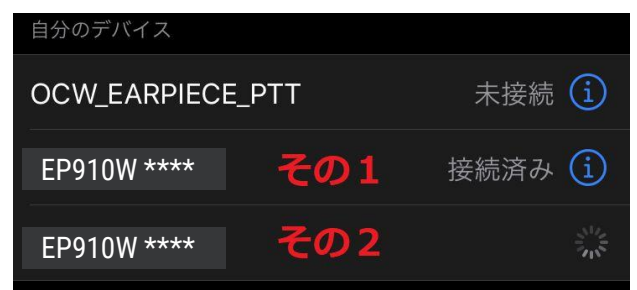

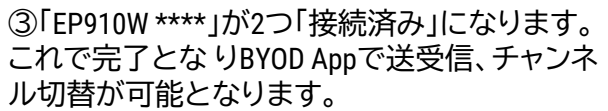

| 自分のデバイス          |        |
|------------------|--------|
| OCW_EARPIECE_PTT | 未接続 🚺  |
| EP910W ****      | 接続済み 🚺 |
| EP910W ****      | 接続済み і |

④その後「設定」でBTのペアリング状態を見ると、、、、

| 自分のデバイス          |        |
|------------------|--------|
| OCW_EARPIECE_PTT | 未接続 🚺  |
| EP910W ****      | 接続済み 🚺 |
|                  |        |

「EP910W \*\*\*\*」は1個になってますが問題無く使用できます。

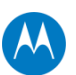

#### EP910W スペック

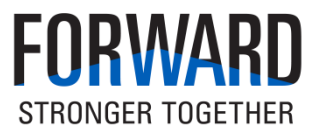

#### 防水性能が高い業界初のBluetooth対応イヤフォンマイクです。 TLK100やBYODアプリ(Android / iOS)とペアリグして使用することでBTのリモートスピーカーマイクで即時対応が可能です。

| ν<br>γ<br>τ<br>τ<br>τ<br>τ<br>τ<br>τ<br>τ<br>τ<br>τ<br>τ<br>τ<br>τ<br>τ | 品名     | EP910w                                        |
|-------------------------------------------------------------------------|--------|-----------------------------------------------|
|                                                                         | 品番     | PMLN8123                                      |
|                                                                         | 対象機種   | TLK100                                        |
|                                                                         |        | EVOLVE                                        |
|                                                                         |        | BYODアプリ (Android/iOS)                         |
|                                                                         | サイズ    | L107mm × W26mm × H71mm                        |
|                                                                         | 重量     | 22.9g                                         |
|                                                                         | 耐久性    | MIL810F 509.4 Procedure 1                     |
|                                                                         |        | MIL810F 516.6 Procedure IV                    |
|                                                                         | トークタイム | 8 時間 (送信5/受信5/スタンバイ90)                        |
|                                                                         | スタンバイ  | 35時間(LTE); 12時間(LMR)                          |
|                                                                         | 動作温度   | $20^{\circ}\text{C} \sim +60^{\circ}\text{C}$ |
|                                                                         | その他    | NFCペアリング対応(スマートフォンなど)                         |

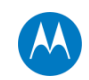

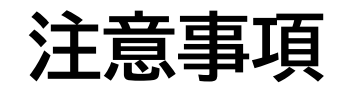

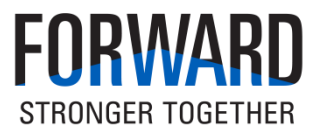

- 1. PTTボタンを押しながら通信(会話)を開始して下さい。
- 2. 通信(会話)が終了したらPTTボタンを離して下さい。
- 3. 相手方が通話中(PTTボタン押中)の場合は、PTTボタンを押しても通信(会話)を開始する事は出来ません。
- 4. 提供品のBluetoothイヤホンマイクは、スマートフォンがスリープ時(画面が消えている状態)のPTTは、PTTボタンを2回程素早く プッシュするか、2~3秒押し続ける事でスリープ状態を解除する事が出来ます。

# THANK YOU

ILL

Motorola Solutions, Inc. 500 West Monroe Street, Chicago, II 60661 U.S.A. motorolasolutions.com

MOTOROLA, MOTO, MOTOROLA SOLUTIONS and the Stylized M Logo are trademarks or registered trademarks of Motorola Trademark Holdings, LLC and are used under license. All other trademarks are the property of their respective owners. © 2020 Motorola Solutions, Inc. All rights reserved.

MOTOROLA SOLUTIONS